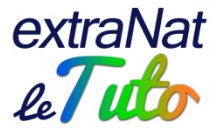

## extraNat-Officiels Participation aux évènements internationaux

Les officiels inscrits sur listes (FINA, LEN, FFN) peuvent déclarer eux-mêmes leurs participations à des évènements internationaux (compétitions, recyclages, séminaires...)

L'officiel doit se connecter sur son espace personnel à l'aide de son identifiant (adresse mail) et son mot de passe. Les modalités sont disponibles dans le Manuel des utilisateurs officiels espace perso.

Une fois connecté sur son espace personnel, l'officiel choisira de saisir sa participation aux évènements internationaux.

| UEIL                                    |                                             | deconnexior |
|-----------------------------------------|---------------------------------------------|-------------|
| Informations                            | Activités Internationales                   |             |
| Informations administratives            | Participation aux Evénements internationaux |             |
| Titres et recyclage<br>historique liste | Spécifique Water-polo                       |             |
| Suivi des compétitions                  | Mes disponibilités                          |             |
| Extraction                              | Mes remboursements                          |             |
|                                         | Listing des arbitres                        |             |
| enerer son attestation                  | Listing des clubs                           |             |
|                                         | Rapport d'arbitre pour une sanction (pdf)   |             |
|                                         |                                             |             |

Ensuite, il choisira d'ajouter une participation.

| EVT INTERNATIONAUX          | menu principal |
|-----------------------------|----------------|
| Evénement internationaux    |                |
| + Ajouter upe participation |                |
| · Ajouter une paracipation  |                |

Il devra ensuite saisir et compléter différentes informations : la saison, l'instance organisatrice, le type d'évènement, l'intitulé complet de l'évènement, la fonction d'officiel utilisée, les dates de départ et de retour...

| jouter une participa | tion                                                                                                    |
|----------------------|----------------------------------------------------------------------------------------------------|
| Si l'événe           | ment auquel vous voulez participer n'est pas dans la liste veuillez choisir la valeur "Saisie libre" dans le champ<br>"Evénement" puis proposez un intitulé. Cet intitulé sera proposé par la suite à vos collègues officiels. |
|                      |                                                                                                    |
| Saison               | 2016 🗸                                                                                                    |
| Instance.org         | Veuillez choisir une instance 👻 Type d'événement Veuillez choisir un type d'événement 👻                                                                                                    |
| Evénement            | Veuillez choisir une instance et un type d'événement 👻                                                                                                    |
| Fonction d'officie   | I utilisée Veuillez choisir une discipline 👻 Veuillez selectionner une dicipline 💌                                                                                                    |
| date de départ d     | u domicile                                                                                                    |
| date d'arrivée au    | i domicile                                                                                                    |
|                      | Ajo                                                                                                    |

L'officiel devra choisir dans la liste l'instance organisatrice de l'évènement.

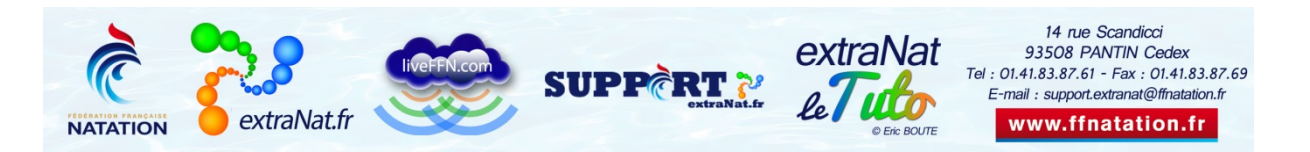

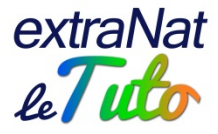

| Saison                | 2016 🗸                          |                          |                                        |
|-----------------------|---------------------------------|--------------------------|----------------------------------------|
| Instance.org          | Veuillez choisir une instance 💌 | Type d'événement         | Veuillez choisir un type d'événement 👻 |
| Evénement             | Veuillez choisir une instance   | ın type d'événement 👻    |                                        |
| Fonction d'officiel u | LEN                             | une discipline 👻 Veuille | z selectionner une dicipline 👻         |
| 🖕 date de dénart du d | FINA                            |                          |                                        |

Ensuite, il choisira dans la liste le type d'évènement. Pour les recyclages, l'officiel choisira le "clinic".

| Saison                | 2016 👻       |                             |                |          |                                                     |   |
|-----------------------|--------------|-----------------------------|----------------|----------|-----------------------------------------------------|---|
| Instance.org          | FINA         | -                           | Type d'évé     | nement   | Veuillez choisir un type d'événement                | - |
| Evénement             | Veuillez cho | pisir une instance et un ty | /pe d'événemen | nt 🗸     | Veuillez choisir un type d'événement<br>Compétition |   |
| 🛊 Fonction d'officiel | utilisée     | Veuillez choisir une        | e discipline 👻 | Veuillez | Séminaire<br>Clinic                                 |   |
| 🛊 date de départ du d | lomicile     |                             |                |          | Ecole                                               |   |

L'officiel devra également renseigner l'intitulé complet de l'évènement.

| Saison              | 2016 👻               |                  |                   |                              |   |
|---------------------|----------------------|------------------|-------------------|------------------------------|---|
| Instance.org        | FINA                 | -                | Type d'événement  | Compétition                  | - |
| Evénement           | Veuillez choisir une | instance et un t | ype d'événement 🚽 |                              |   |
| Equation d'afficial | Saisie libre         |                  |                   | z salactionner une dicinline |   |

Si l'évènement a déjà été déclaré par un autre officiel, il sera proposé dans la liste déroulante. Sinon, l'officiel sélectionnera la saisie libre et complètera lui-même l'intitulé complet de l'évènement.

Il devra également compléter un ensemble d'informations comme indiqué dans la capture d'écran ci-dessous.

| Saison               | 2016 👻         |                                                                         |
|----------------------|----------------|-------------------------------------------------------------------------|
| Instance.org         | FINA           | ✓ Type d'événement Compétition ✓                                        |
| Evénement            | Saisie libre 👻 |                                                                         |
| 🛊 Intitulé de l'évér | nement         |                                                                         |
| 🛊 date début événe   | ement          |                                                                         |
| 🔺 date fin événeme   | ent            |                                                                         |
| 🔺 Ville              |                |                                                                         |
| 🛊 Fonction d'officie | el utilisée    | Veuillez choisir une discipline 👻 Veuillez selectionner une dicipline 👻 |
| 🔺 date de départ d   | u domicile     |                                                                         |
| 🛊 date d'arrivée au  | u domicile     |                                                                         |

Selon la discipline choisie par l'officiel, il devra ensuite choisir dans la liste déroulante la fonction occupée.

|   | Saison              | 2016 🗸         |                 |                                                           |             |         |
|---|---------------------|----------------|-----------------|-----------------------------------------------------------|-------------|---------|
|   | Instance.org        | FINA           |                 | <ul> <li>Type d'événement</li> </ul>                      | Compétition | *       |
|   | Evénement           | Saisie libre 👻 |                 |                                                           |             |         |
| * | Intitulé de l'événe | ment           | World League fe | éminine / France - Hongrie                                |             |         |
| * | date début événen   | nent           | 08/12/2015      |                                                           |             |         |
| * | date fin événemen   | it             | 08/12/2015      |                                                           |             |         |
| * | Ville               |                | TROYES          |                                                           |             |         |
| * | Fonction d'officiel | utilisée       | Water polo 👻    | Juges de buts 💌                                           |             |         |
| * | date de départ du   | domicile       |                 | Délégué<br>Superviseur                                    |             |         |
| * | date d'arrivée au o | domicile       |                 | Juges de buts<br>Arbitre<br>Secrétaires<br>Chronométreurs |             | Ajouter |

Une fois tous les champs complétés, l'officiel pourra ajouter et ainsi valider sa participation.

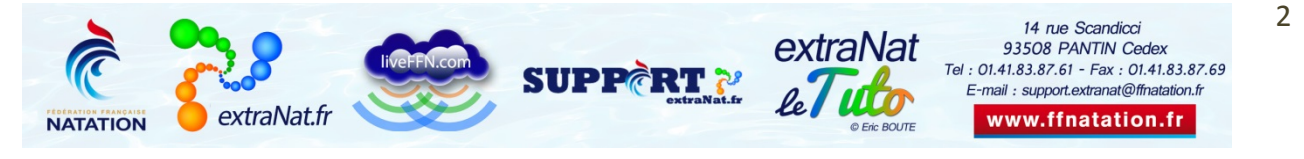

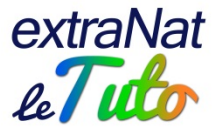

|   | Saison                | 2016 👻         |                                          |
|---|-----------------------|----------------|------------------------------------------|
|   | Instance.org          | FINA           | ▼ Type d'événement Compétition ▼         |
|   | Evénement             | Saisie libre 👻 |                                          |
| * | Intitulé de l'événen  | nent           | World League féminine / France - Hongrie |
| * | date début événem     | ent            | 08/12/2015                               |
| * | date fin événement    |                | 08/12/2015                               |
| * | Ville                 |                | TROYES                                   |
| * | Fonction d'officiel u | ıtilisée       | Water polo 👻 Juges de buts 💌             |
| * | date de départ du d   | lomicile       | 08/12/2015                               |
| * | date d'arrivée au de  | omicile        | 08/12/2015                               |
|   |                       |                | Ajouter                                  |

A partir de là, sa participation apparaitra dans les évènements internationaux de son espace personnel.

| INTERN                                                               | ATIONAUX                                                                                                    |          |                                                                                                    |            |          | menu princip | al     |  |
|----------------------------------------------------------------------|----------------------------------------------------------------------------------------------------|----------|----------------------------------------------------------------------------------------------------|------------|----------|--------------|--------|--|
| l'événement a bien été crée.<br>la participation a bien été ajoutée. |                                                                                                    |          |                                                                                                    |            |          |              |        |  |
| vénemen                                                              | t internationa                                                                                                 | ux       |                                                                                                    |            |          |              |        |  |
| + Ajouter                                                            | r une participa                                                                                                | tion     |                                                                                                    |            |          |              |        |  |
| Instance                                                             | Туре                                                                                                    | Intitulé | Ville                                                                                                    | Date début | Date fin | NbJ présent  |        |  |
|                                                                      | the second second second second second second second second second second second second second second second s |          | the second second second second second second second second second second second second second second second s |            |          |              | Action |  |

Pour toute question au sujet de l'application et de son utilisation, contactez Éric BOUTE : <u>support.extranat@ffnatation.fr</u> ou 01.41.83.87.61

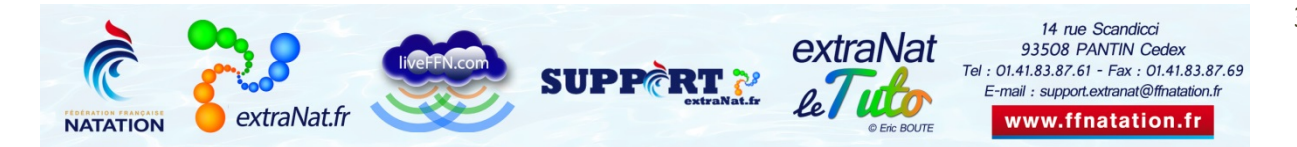